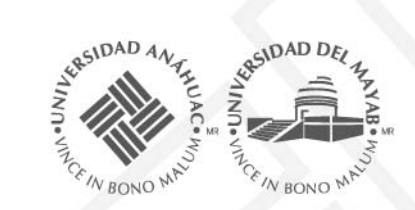

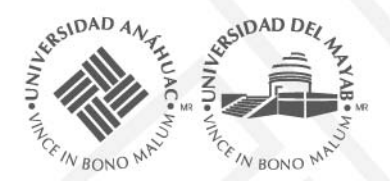

#### **Beneficios**:

- Calendarización de las tutorías de los Alumnos.
- Los Alumnos pueden consultar los horarios disponibles para tutoría y programar sus citas.
- Confirmación del Alumno de los acuerdos que tuvo con su Tutor.
- Control de las tutorías más eficientemente (estadísticas).
- Comunicación fluida y eficaz entre el Tutor y el Alumno.
- Accesibilidad desde cualquier lugar, inclusive fuera del campus.
- La información de las tutorías estará disponible al momento para los Directores, sin necesidad de reportar en fechas específicas.

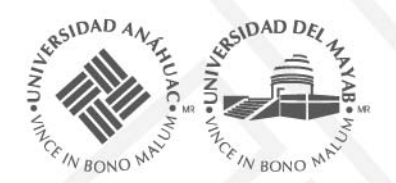

#### Proceso de Tutorías

### MI PLAN-A Tutores

| <ul> <li>En Banner</li> <li>Nuevos Ingresos</li> <li>Cambios de Carrera, la escuela que recibe al alumno</li> <li>1. Asignar tutor y tutorados (ESC)</li> </ul>                                                                                                    | <ul> <li>2. Auditoria de carga de Materias (TUT)</li> <li>•En Plan A</li> <li>•Registrar en Auditoría si fue correcta o no</li> <li>•Si no fue correcta anotar acciones</li> <li>•Reporte Alumnos atendidos por Tutor/ Escuela</li> </ul> | <ul> <li>En Plan A</li> <li>Registrar los bloques<br/>de horarios en los que<br/>el tutor estará<br/>disponible para sus<br/>citas</li> <li>3. Definir horarios de<br/>tutorías (TUT)</li> </ul> | <ul> <li>4. Programar citas<br/>(TUT) (ALU)</li> <li>4. Los tutores programan<br/>las citas de tutorías<br/>con sus tutorados</li> <li>6. El alumno igual puede<br/>programar una cita<br/>con su tutor</li> <li>6. Las citas son de media<br/>hora</li> </ul> |
|----------------------------------------------------------------------------------------------------|----------------------------------------------------------------------------------------------------|----------------------------------------------------------------------------------------------------|----------------------------------------------------------------------------------------------------|
| <ul> <li>Se registran los<br/>acuerdos que de cada<br/>tutoría</li> <li>La tutoría puede ser<br/>presencial o No<br/>presencial</li> <li>Para alumnos 0 %a<br/>50% de avance deben<br/>tener al menos 3 citas<br/>presenciales</li> <li>S.Registrar Acuerdos<br/>de Tutoría (TUT)</li> </ul> | 6. Alumno: Confirma<br>acuerdos de las<br>tutorías (ALU)<br>•El alumno debe marcar<br>que está de acuerdo<br>con los compromisos o<br>información que le dio<br>su tutor.                                                                 | <ul> <li>Por medio de los reportes dar seguimiento de los alumnos pendientes por atender .</li> <li>1. Seguimiento al avance de las tutorías (TUT-ESC-CON)</li> </ul>                            | <ul> <li>8 Recomendaciones y Precarga (TUT)</li> <li>• Previo a la precarga se debe de recomendar las materias al alumno.</li> <li>• Seguimiento a los alumnos que estén realizando precarga.</li> </ul>                                                       |

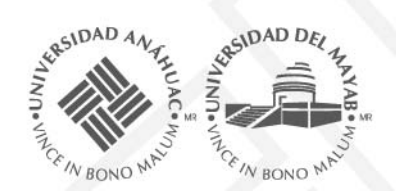

#### Auditoría de Carga de Materias

Revisar en flujograma las materias cargadas (amarillas)

En la pestaña de «otras materias» verificar que no existan materias

En la pestaña de Auditoria capturar las conclusiones.

Dar seguimiento a las auditorias realizadas

| -ADTU-1          | 0 - ADMINISTRAC                             | IÓN TURÍSTICA                   |                                |                  |                |                                            |                                           |                                 |   |
|------------------|---------------------------------------------|---------------------------------|--------------------------------|------------------|----------------|--------------------------------------------|-------------------------------------------|---------------------------------|---|
| grama            | Otras materias                              | Horario de precarga             | Información general            | Comentarios      | Auditoría      | Tutorías                                   |                                           |                                 |   |
| ditadas          | Cursando Prec                               | arga regular 💶 Precarga ve      | rano 🐥Recomendadas 🌘           | Oportunidades ut | ilizadas 🔴 Rep | robadas                                    |                                           |                                 |   |
| :ultar / M       | 1otrar barra lateral                        | 0 PDF 🥕 Si no pued              | les ver el flujograma has clic | k aquí           |                |                                            |                                           |                                 |   |
| AL<br>SMO Y<br>6 | FUNDAMENTOS DE<br>CONTABILIDAD<br>CON1201 R | EMPRESA Y SU ENTO<br>ADM 1201 R | RNO                            |                  | 6              | EOGRAFIA TURISTICA DE<br>MÉXICO<br>TUR1201 | MATENÁTICAS PARA<br>NEGOCIOS<br>MAT1201 R | MATEMÁTICAS BÁSICA<br>MATOO2M R | 2 |
| _                | 8                                           | ALUMNO                          |                                |                  |                |                                            |                                           |                                 |   |
| nco              | 2                                           | 26865 M                         | ARICELA D                      | EL CAI           | RMEN           | PÉREZ                                      | GARCÍA                                    |                                 |   |
| 6                |                                             | LC-ADTIL1                       |                                | твасіо́          |                | ÍSTICA                                     |                                           |                                 |   |
| ATIVO            | L <mark>I</mark>                            | LC-ADTO-T                       | 0 - ADMINIC                    | THACIU           | IN TON         | ISTICA                                     |                                           |                                 |   |
| 6                |                                             | 1                               |                                |                  |                |                                            | - T                                       |                                 |   |
|                  |                                             |                                 | -                              |                  |                |                                            |                                           |                                 |   |
| IS I             | Auditor                                     | a Tutoria                       | 5                              |                  |                |                                            |                                           |                                 |   |
| por              | este alum                                   | no <b>.</b>                     |                                |                  |                |                                            |                                           |                                 |   |
|                  | -Auditoría                                  | del período 2                   | .01410:                        |                  |                |                                            |                                           |                                 |   |
|                  | ¿El alumno                                  | realizó su carg                 | a correctamen                  | ite?             |                |                                            |                                           |                                 |   |
|                  | <ul> <li>S1</li> <li>No</li> </ul>          |                                 |                                |                  |                |                                            |                                           |                                 |   |
|                  | Indique el                                  | estatus que el                  | alumno tendrá                  | para el sig      | uiente p       | eríodo.                                    |                                           |                                 |   |
|                  | Activo                                      | -                               |                                |                  |                |                                            |                                           |                                 |   |
|                  | Observaci                                   | ones.                           |                                |                  |                |                                            |                                           |                                 |   |
|                  | La materi                                   | as ADM2003 no                   | corresponde a                  | su plan, s       | e avisó a      | el 🛛                                       |                                           |                                 |   |
|                  | alumno pa                                   | ira que se reali                | ce el ajuste                   |                  |                |                                            |                                           |                                 |   |
|                  |                                             |                                 |                                |                  |                | 1                                          |                                           |                                 |   |
|                  |                                             |                                 |                                |                  |                |                                            |                                           |                                 |   |
| -                | Desister                                    |                                 |                                |                  |                |                                            |                                           |                                 |   |

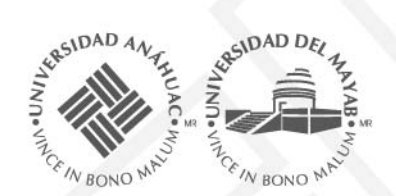

#### Definir horarios de Tutorías

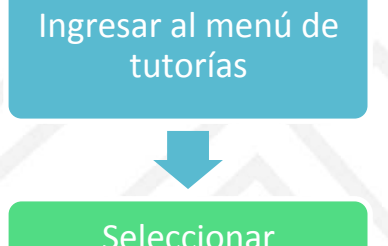

«Establecer fechas de bloques de horarios»

Establecer horario de bloque

Guardar el horario del bloque

| S W BOND WE RAND WE                | МАҮАВ                               |                                      |                   |
|------------------------------------|-------------------------------------|--------------------------------------|-------------------|
|                                    |                                     |                                      |                   |
| TUTORÍAS: Bloques de ho            | rarios de tutorías por perío        | do                                   |                   |
| Períodos Establezca el rango       | de fechas y horarios de disponibili | idad para la elección de las tutoria | is de los alumnos |
| Bloques de horarios de tutorías pa | ra el período 201410                |                                      |                   |
| Bloque 1 × Bloque 2 ×              |                                     |                                      |                   |
| Entre 2014-01-13 y 2014-05-23      | Continuar                           |                                      |                   |
| Horarios de atención               | Martes                              | Miércoles                            | Jueves            |
| 7<br>12 fm                         |                                     |                                      |                   |
|                                    |                                     |                                      |                   |
| 1 pm                               |                                     |                                      |                   |
| 2 pm                               |                                     |                                      |                   |
| 3 pm                               |                                     |                                      |                   |
| -                                  |                                     |                                      |                   |
| 4 pm                               |                                     |                                      |                   |
| 5 pm                               |                                     |                                      |                   |
|                                    |                                     |                                      |                   |
| Paso 3: Registre los cambios en el | este bloque de horarios             |                                      |                   |
|                                    |                                     |                                      |                   |
| 🖶 Registrar horarios para el perío | obc                                 |                                      |                   |

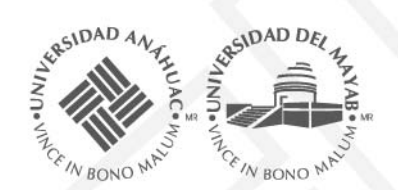

#### Programar citas desde la pantalla de información del alumno

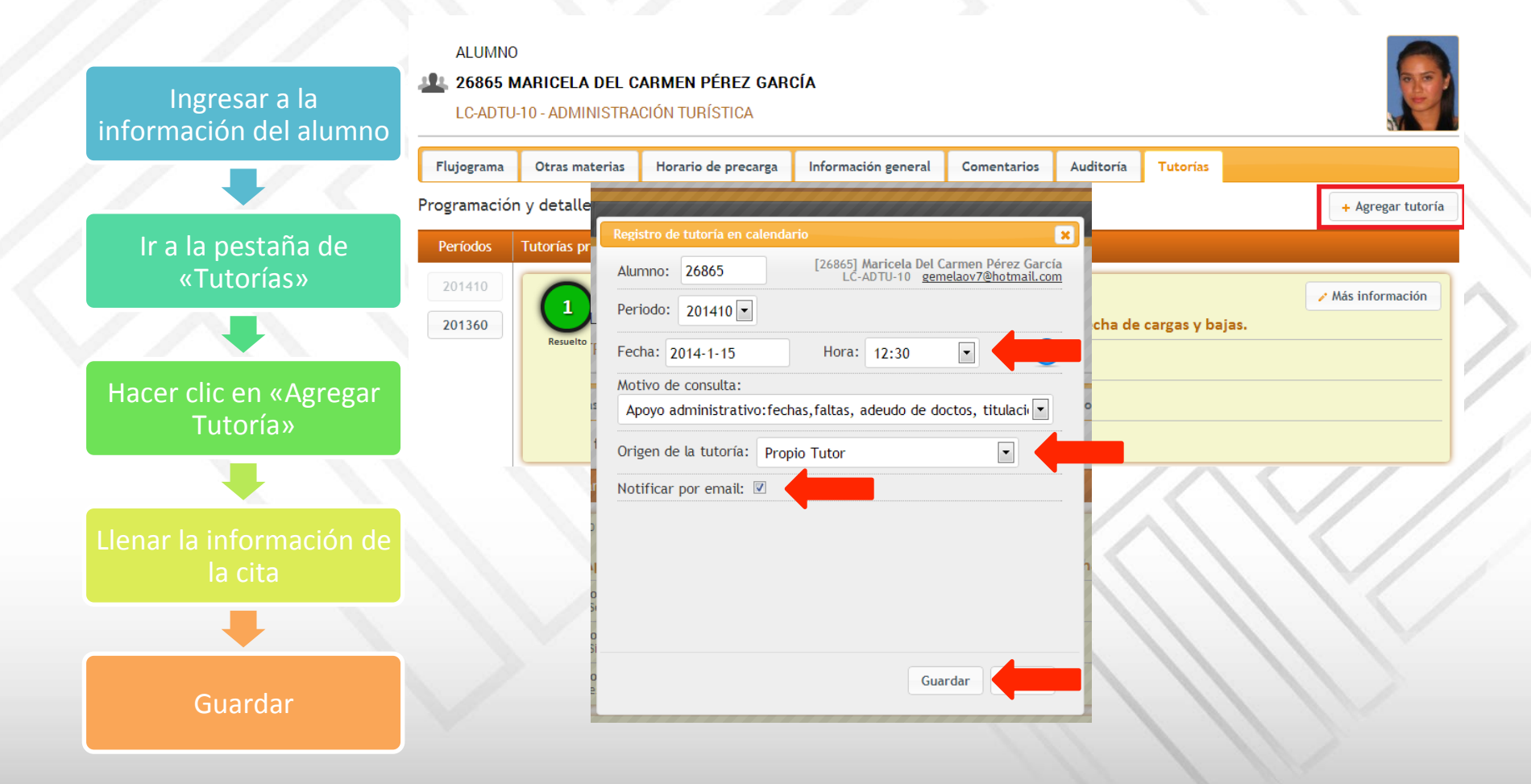

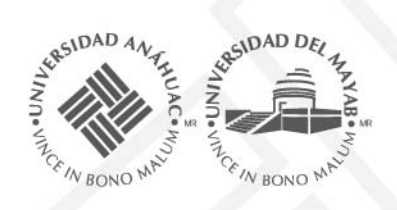

#### Seguimiento de tutorías a través de la agenda

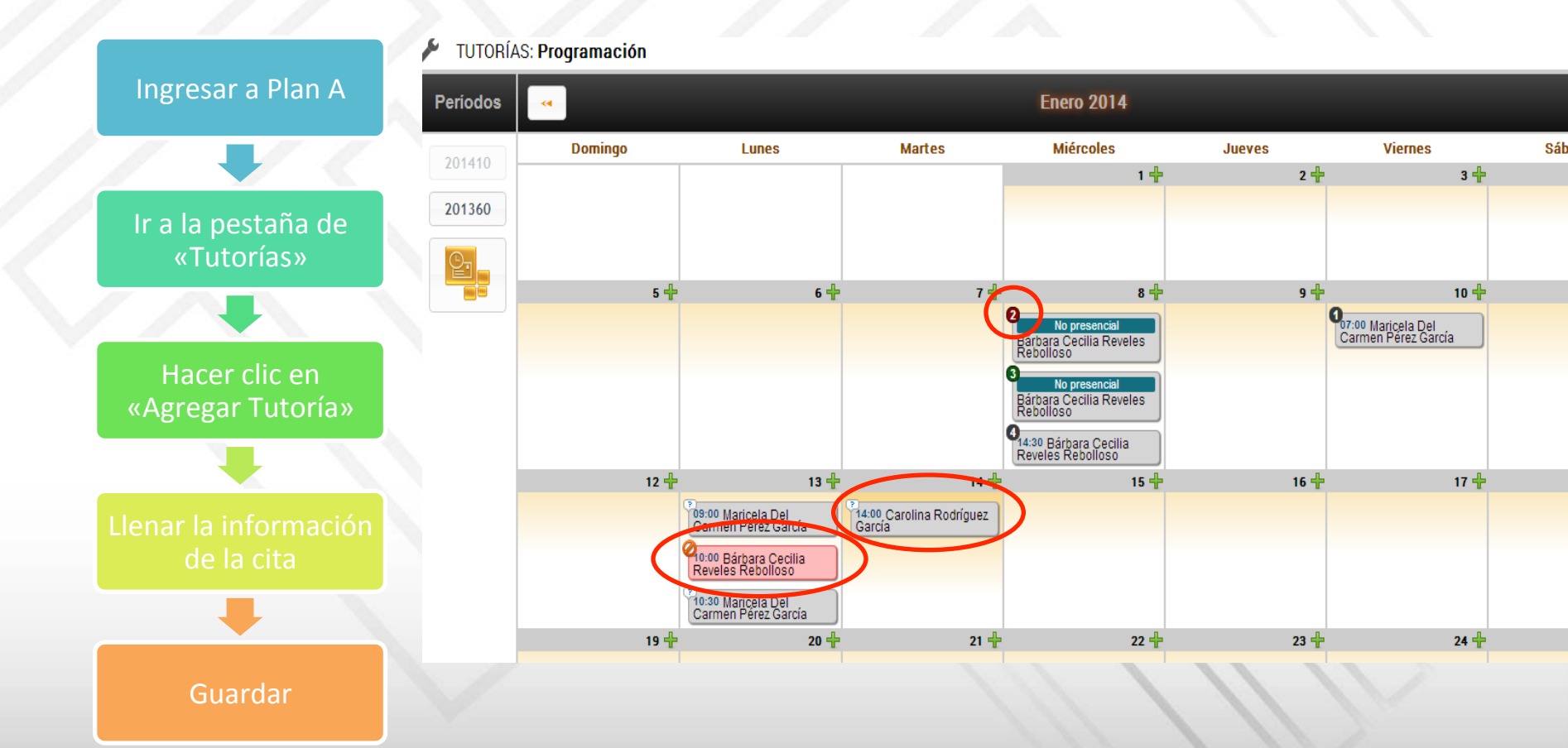

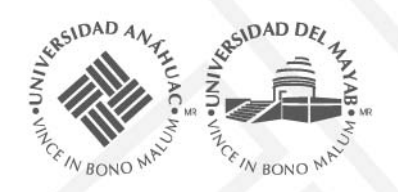

#### **Registrar Acuerdos**

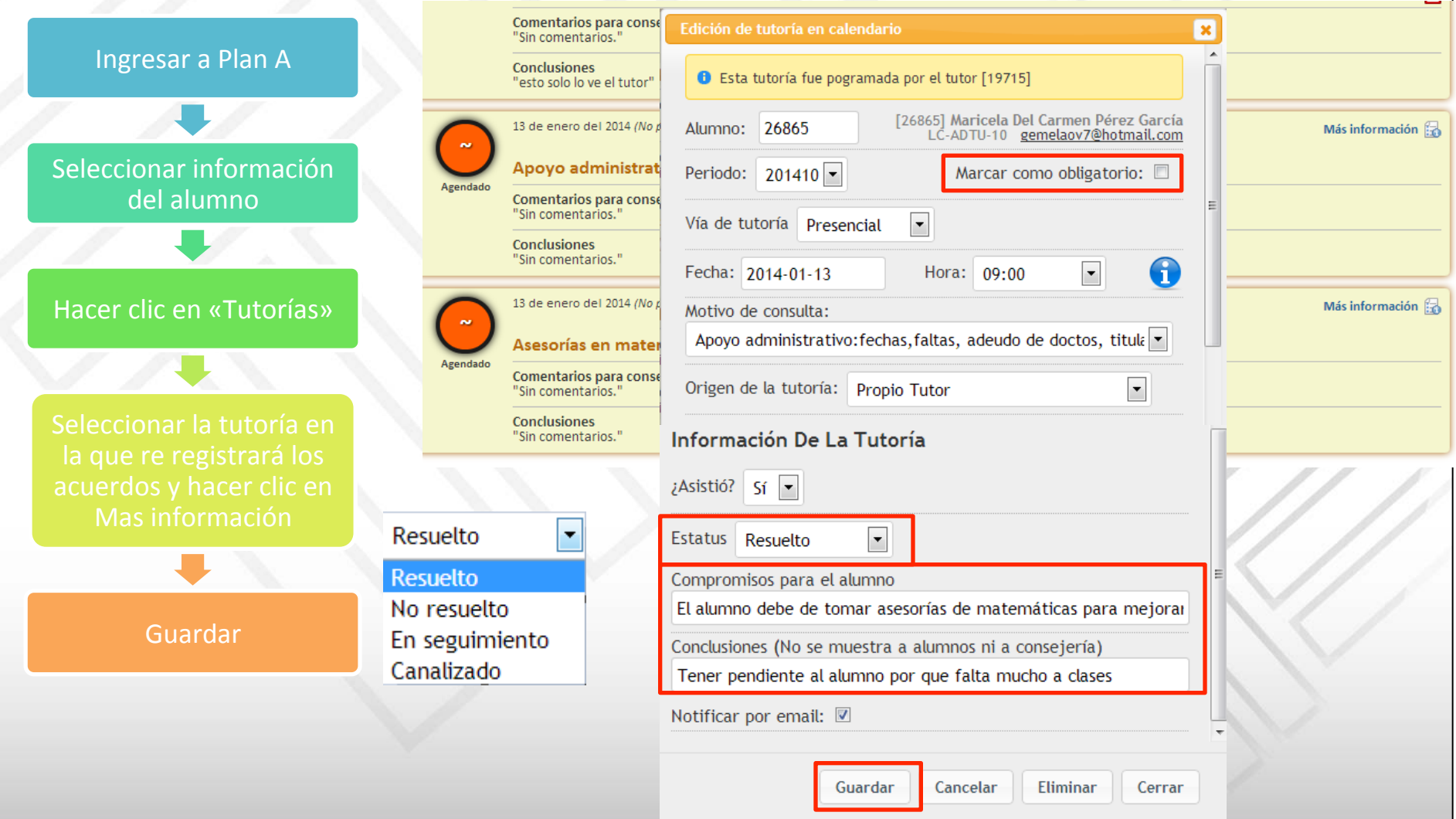

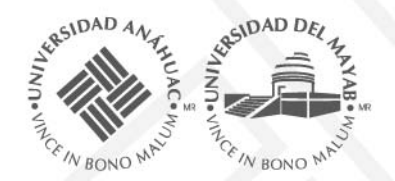

Τι

### MI PLAN-A Tutores

#### Pantalla de detalle de tutoría

#### Lo que ve el tutor

| itorías prog | ramadas                                                                                                    |                                                                                               |                                                                               |
|--------------|----------------------------------------------------------------------------------------------------|-----------------------------------------------------------------------------------------------|-------------------------------------------------------------------------------|
|              | 10 de enero del 2014 a las 07:00                                                                                     | Más información 🔓                                                                             |                                                                               |
| $\mathbf{O}$ | Apoyo administrativo:fechas,faltas, adeudo de doctos, titulación, fe                                                 | echa de cargas γ bajas.                                                                       |                                                                               |
| Resuelto     | Comentario para el alumno<br>"Se le informó de su error en la carga de materias"                                     | Compromiso hecho el<br>La confirmación de este acuerdo aún está pendiente 🔬                   |                                                                               |
|              | Comentarios para consejería<br>"Sin comentarios."                                                                    |                                                                                               |                                                                               |
|              | Conclusiones<br>"esto solo lo ve el tutor"                                                                           |                                                                                               |                                                                               |
| 2            | 13 de enero del 2014 a las 09:00<br>Apoyo administrativo:fechas,faltas, adeudo de doctos, titulación, fe             | Más información 🛃                                                                             | Lo que ve el alumno                                                           |
| Resuelto     | Comentario para el alumno<br>"El alumno debe de tomar asesorías de matemáticas para mejorar las calificacio Tutorías | s programadas                                                                                 |                                                                               |
|              | Comentarios para consejería<br>"Sin comentarios."                                                                    | 10 de enero del 2014 a las 07:00                                                              | Más información 🔂                                                             |
|              | Conclusiones "Tener pendiente al alumno por que falta mucho a clases"                                                | Apoyo administrativo:fechas,faltas, adeudo de docto:                                          | s, titulación, fecha de cargas y bajas.                                       |
|              |                                                                                                    | Comentario del tutor<br>"Se le informó de su error en la carga de materias"                   | Compromiso hecho el Aceptar acuerdo 🛕                                         |
|              |                                                                                                    | 13 de enero del 2014 a las 09:00                                                              | Más información 🔓                                                             |
|              | Part and a second second second second second second second second second second second second second second se      | Apoyo administrativo:fechas,faltas, adeudo de doctos                                          | s, titulación, fecha de cargas y bajas.                                       |
|              | nesu                                                                                                    | Comentario del tutor<br>"El alumno debe de tomar asesorías de matemáticas para mejorar las ca | lificaciones" Compromiso hecho el 14 de enero del 2014, 23:22 Aceptar acuerdo |
|              | UNI                                                                                                    | VERSIDAD ANÁHUAC MAYAI                                                                        | 3                                                                             |

### **MI PLAN-A**

#### **Tutores**

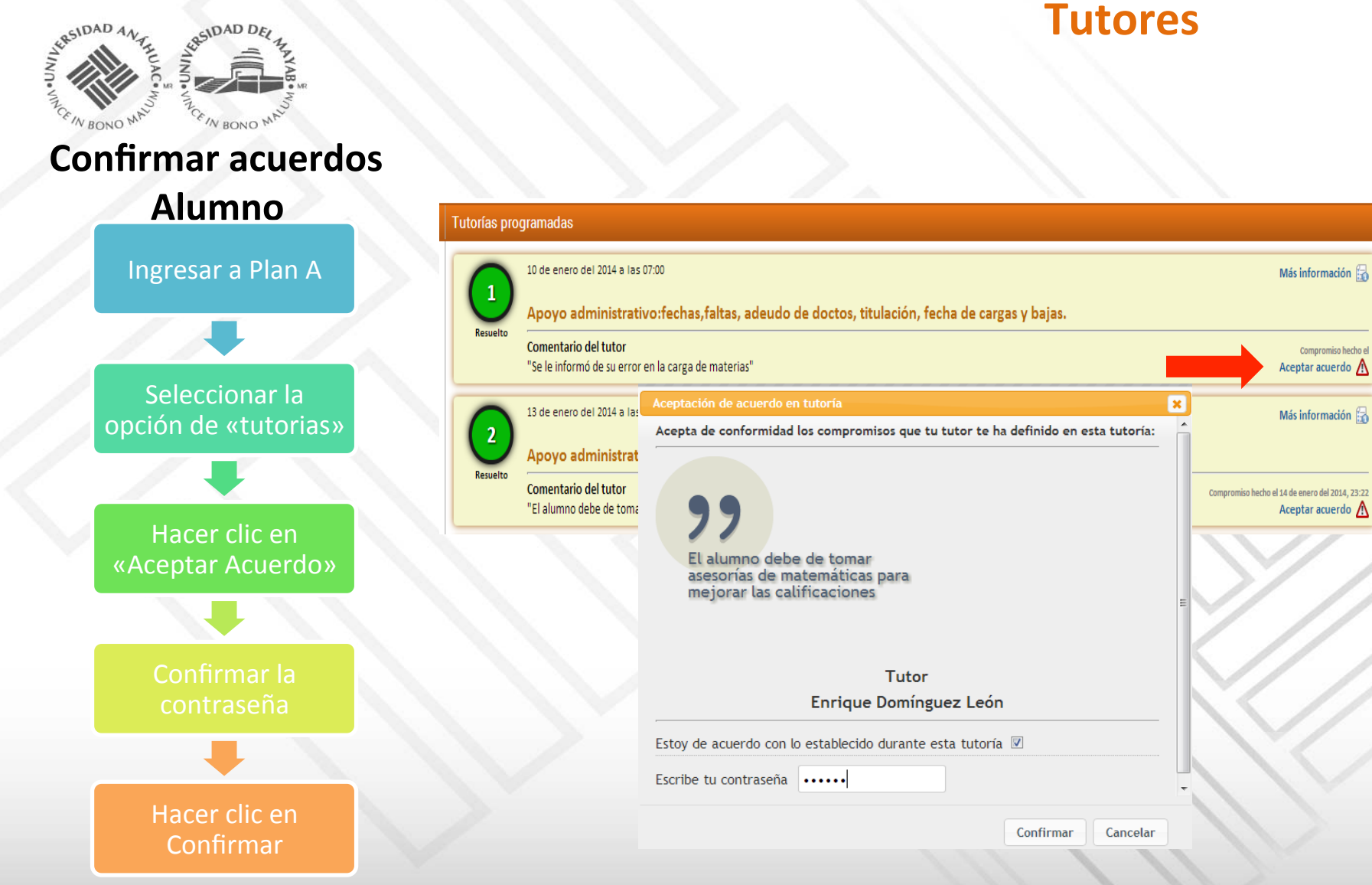

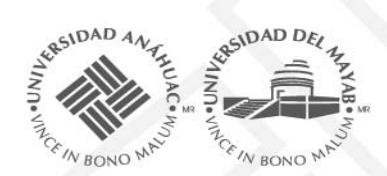

#### Seguimiento de Tutorías

|                  | Mi Plan Anáhuac Mayał             | - × 🕻 🔏 Mi Plan Anáhi  | uac Mayab - 🗙 🔪       |                          |                        |            |
|------------------|-----------------------------------|------------------------|-----------------------|--------------------------|------------------------|------------|
|                  | ← → C D precar                    | gamayab.mx/u/inici     | o.html                |                          |                        |            |
| ngresar a Plan A | Aplicaciones Facebo               | ok 🛛 🕅 Reclutamiento y | sel 🗋 csirc.ugr.      | es/informa 🔏 PR          | ECARGA 🖸 sh31w         | /32.dll    |
|                  | SIDAD AAL SIDAD DO                |                        |                       |                          |                        |            |
|                  | and the set of the                | <u> Anáh</u>           |                       |                          |                        |            |
| eccionar la      | Seguimiento                       |                        |                       |                          |                        |            |
| de «tutorias»    | Escuela Todas                     | ▼ Período 2014         | 410 - Alumnos todo    | s 🔹 Ver tuto             | rías                   |            |
|                  | Process                           |                        |                       |                          |                        |            |
|                  | Buscar:                           |                        |                       |                          |                        |            |
| r clic en        | ▲ ID ↓ ♦ Alumno                   | 🔶 Programa 🔶 T         | utorías 🔶 Resueltos 🔶 | No resueltos 🝦 Canalizad | os  🖨 En seguimiento 🗍 | Pendientes |
| ortes»           | 149169 José Ángel Vidal Montalvo  | LC-NEGI-10             | 4 0                   | 2                        | 2 0                    | 4          |
| 1003//           | 171680 Adriana Guadalupe Carrillo | Constantino LC-NEGI-10 | 1 0                   | 0                        | 0 0                    | 0          |
|                  | 178615 Valeria Reyes Gómez        | LC-NEGI-10             | 3 2                   | 0                        | 0 0                    | 2          |
|                  | 181175 María Fernanda Guadalupe   | Sleme Maza LC-NEGI-10  | 0 0                   | 0                        | 0 0                    |            |
|                  | 185507 Yamilka Cruz Cabrera       | LC-NEGI-10             | 0 0                   | 0                        | 0 0                    | (          |
|                  | 185829 Abril Alessandra España Vá | zquez LC-NEGI-10       | 0 0                   | 0                        | 0 0                    | 0          |
| onar             | 186240 Eduardo Alexis Vega Temp   | os LC-NEGI-10          | 0 0                   | 0                        | 0 0                    | (          |
| ento»            | 188638 Bridget Rodriguez Miranda  | LC-NEGI-10             | 0 0                   | 0                        | 0 0                    | (          |
|                  | 189533 Natalia Preciat Jasso      | LC-NEGI-10             | 0 0                   | 0                        | 0 0                    | (          |
|                  | 107664 Maria Constanza Lara Cast  | LC-NEGI-10             | 0 0                   | 0                        | 0 0                    | (          |
|                  | 129745 Vince Nani                 | LC-NEGI-10             | 0 0                   | 0                        | 0 0                    | (          |
|                  | 189830 Alejandrina Caamal Sólis   | LC-NEGI-10             | 0 0                   | 0                        | 0 0                    | (          |
| en               | 192342 Maria Teresa Ramos Torm    | LC-NEGI-10             | 0 0                   | 0                        | 0 0                    | (          |
| en               | 192585 Carlos Enrique Pacheco Arr | e I C-NEGI-10          | 0 0                   | 0                        | 0 0                    |            |
| ar               | 194686 Ma. del Carmen Hernánde:   | Díaz I.C-NEGI-10       | 0 0                   | 0                        | 0 0                    | (          |
|                  | 194803 Eduardo Fernández Fierros  | LC-NEGI-10             | 0 0                   | 0                        | 0 0                    |            |
|                  | 194804 Begoña Orejas Vallez       | LC-DIGR-10             | 0 0                   | 0                        | 0 0                    | (          |
|                  | 194812 Aarón Jair Pérez Velázouez | LC-NEGI-10             | 0 0                   | 0                        | 0 0                    |            |
|                  | 195068 Michel Hadad Zuñiga        | LC-NEGI-10             | 0 0                   | 0                        | 0 0                    | (          |
|                  | 195122 Axel Anton Enyedy Barrera  | LC-NEGI-10             | 0 0                   | 0                        | 0 0                    | (          |
|                  | 195626 Diego Alejandro Espinosa / | Aendez LC-NEGI-10      | 0 0                   | 0                        | 0 0                    | (          |

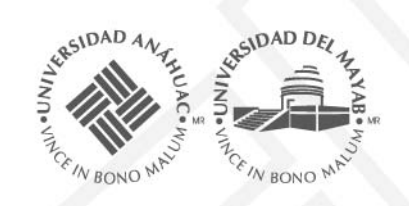

#### Alumnos en riesgo Académico por alumno

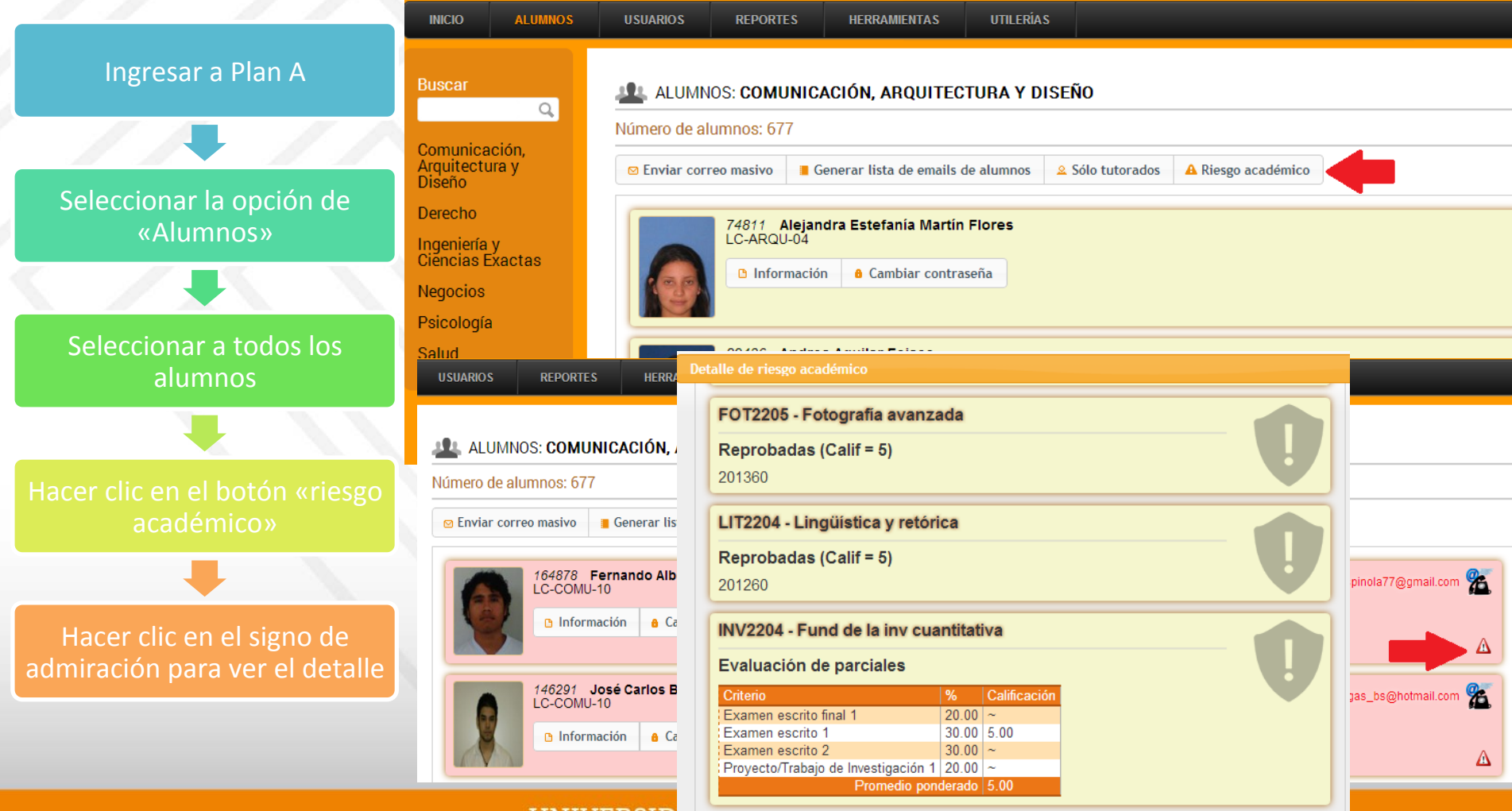

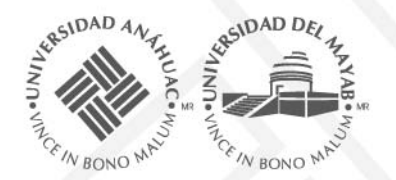

### Alumnos en riesgo Académico-Reporte

|                                           | A GIN BONO MA                                                                                                    | The BONO WHO                                         | MAYA                                                       | В                  |              |           |                                                                                                   |
|-------------------------------------------|----------------------------------------------------------------------------------------------------|------------------------------------------------------|------------------------------------------------------------|--------------------|--------------|-----------|---------------------------------------------------------------------------------------------------|
| Ingresar a Plan A                         | INICIO                                                                                                    | ALUMNOS                                              | USUARIOS                                                   | REPORTES           | HERRAMIENTAS | UTILERÍAS |                                                                                                   |
|                                           |                                                                                                    | REPORTES: Alum                                       | nnos en riesgo aca                                         | adémico            |              |           |                                                                                                   |
| Seleccionar la opción de<br>«Reportes»    |                                                                                                    | Alumno: 356                                          | 74 x                                                       |                    |              |           |                                                                                                   |
|                                           | REPOI                                                                                                    |                                                      |                                                            |                    |              |           |                                                                                                   |
| Seleccionar a alumnos en riesgo académico | Seguimiento Tutor                                                                                                    | INV2214 - Metodolo<br>Oportunidades Util<br>• 201210 | o <mark>gia de la investiga</mark><br>lizadas (Calif = OU) | ción para la salud |              |           |                                                                                                   |
|                                           | Buscar:                                                                                                    | Reprobadas (Calif  201310                            | = 5)                                                       |                    |              |           | Tutor acadómi                                                                                     |
| «Generar Reporte»                         | 12253<br>35674<br>126890 LC J                                                                                                    | SLD2206 - Epidem                                     | <mark>iologia</mark><br>lizadas (Calif = OU)               |                    |              |           | Larlos Alberto Ca<br>Irmando José Go<br>Naría Guadalupe                                           |
| Hacer clic en el ID del                   | 128227 LC-0<br>145179 LC-A<br>146291 LC-C<br>150255 LC-0<br>156764 LC-N<br>157588 LC-P                                                      | 201210     Esta materia está                         | siendo cursada actualmo                                    | ente               |              |           | rmando José Go<br>Ilaudia Alicia Sar<br>Aarisol Tello Rod<br>Iolando Gonzalo<br>Idsi Gómez Pére   |
|                                           | 157732         LC-A           164878         LC-C           171673         LC-A           174200         LC-O           180876         LC-O | SLD2217 - Sistema<br>Oportunidades Util<br>• 201210  | <mark>as de información e</mark><br>lizadas (Calif = OU)   | n salud basados ei | n evidencias |           | osé Gabriel Torr<br>:arlos Manuel Ho<br>tubén Felipe de .<br>tolando Gonzalo<br>)aniel Alberto Pé |
|                                           | 181006 LC-0                                                                                                    | Reprobadas (Calif                                    | = 5)                                                       |                    |              |           | )aniel Alberto Pé                                                                                 |

• 201310

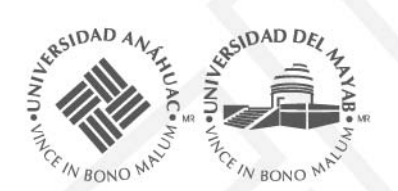

RIA S

### **MI PLAN-A Tutores**

#### Alumnos en riesgo Académico-Vista del alumno

**UNI** 

| HORARIO ACTUAL TUTORÍAS                                                         |                                                                  |   |
|---------------------------------------------------------------------------------|------------------------------------------------------------------|---|
|                                                                                 | 0 Estás en riesgo académico.                                     |   |
|                                                                                 | INV2214 - Metodología de la investigación para la salud          |   |
| 3 Estás en riesgo académico. <u>Haz click aquí para ver más deta</u>            | Oportunidades Utilizadas (Calif = OU)<br>201210                  | Ų |
| 35674 Alfredo Rodríguez Alvarado                                                | Reprobadas (Calif = 5)<br>201310                                 |   |
| rograma: LC-ODNT-10 - CIRUJANO DENTISTA                                         | SLD2206 - Epidemiología                                          |   |
| /ance actual: <b>52%</b>                                                        | Oportunidades Utilizadas (Calif = OU)                            |   |
| timo nivel de inglés acreditado: <b>Quinto</b>                                  | 201210                                                           |   |
| standar academico: Suficiente                                                   | Esta materia está siendo cursada actualmente                     |   |
| Mail: <b>alfredo_ara90@hotmail.com</b><br>eléfono / Celular: <b>No definido</b> | SLD2217 - Sistemas de información en salud basados en evidencias |   |
|                                                                                 | Oportunidades Utilizadas (Calif = OU)                            |   |
|                                                                                 | 201210                                                           |   |
|                                                                                 | Reprobadas (Calif = 5)                                           |   |
|                                                                                 | 201310                                                           |   |
| Cambia tu contraseña                                                            | DEN2203 - Bases quirúrgicas                                      |   |
|                                                                                 | Reprobadas (Calif = 5)                                           |   |
| LINIT                                                                           | 201310                                                           |   |

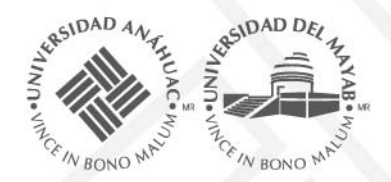

#### Limitaciones

- La asignación de tutorados se hace a través de Banner.
- La información de Mi Plan A no están sincronizados en línea con Banner, por lo que los cambios realizados en banner se reflejan al siguiente día. Solamente alumnos activos podrán ser consultados.
- El calendario descargado para Outlook no actualiza en Mi Plan A.

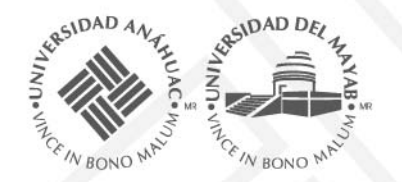

Puntos importantes a considerar

MI PLAN-A Tutores

Tutorías: 1° a 4° semestre

De 0% a 50% de avance

1.Son tres obligatorias al semestre

2.Se sugieren las siguientes fechas:

1ª: al inicio del semestre (a partir del 13 de enero al 13 de febrero)

2ª: después del primer parcial (a partir del 10 de marzo al 11 de abril)

3ª: después del segundo parcial (a partir del 5 de mayo al 16 de mayo)

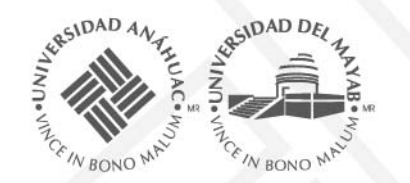

Puntos importantes a considerar

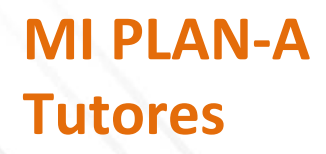

# Objetivo de la Tutoría

1ª: Analizar la situación con la que el alumno está iniciando el semestre, si debe materias, promedio anterior, si existe situación de riesgo, etc.

2ª : Analizar los resultados de sus exámenes, si tiene materias reprobadas o criterios reprobados (tareas, trabajos, etc.); tomar acciones preventivas y compromisos.

3<sup>ª</sup> : Analizar la situación con la que el alumno llegará a sus exámenes ordinarios, cuáles son aquéllas materias en riesgo y qué acciones correctivas tomar.

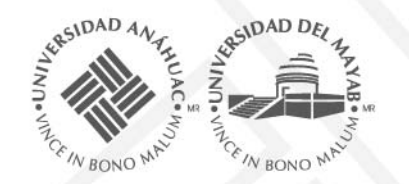

Puntos importantes a considerar

## MI PLAN-A Tutores

# Tutorías: 5° semestre en adelante Objetivos de la Tutoría

- 1. Orientar al alumno en las decisiones que competen a su formación profesional.
- Facilitar al alumno su participación en la vida universitaria (formación integral), así como coadyuvar al tutorado a mejorar su rendimiento académico.
- 3. Ser un vínculo entre las instancias de la Universidad que prestan servicios al alumno (canalización) para ayudarlo a resolver sus necesidades.

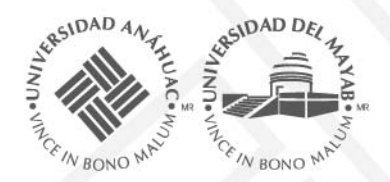

#### **Conclusiones:**

- El portal estará disponible en línea para tu consulta y la de tus tutorados.
- Es importante acceder al portal con regularidad, así como tener tu información actualizada.
- Los directores podrán llevar un seguimiento de tus tutorías, y en cualquier momento podrán solicitarte ampliar la información.